## Familjemedlemskap i SOK

Nedan finner ni instruktioner om hur man skapar ett familjekonto. <u>Notera! Det är bara den första</u> personen i familjen (helst en förälder/vårdnadshavare) som skapar ett konto via formuläret "Skapa <u>konto"</u>. Övriga familjemedlemmar läggs till, efter inloggning på det första kontot.

1. Familjemedlem nummer 1 (förälder/vårdnadshavare) skapar sitt konto genom att fylla i formuläret "Skapa konto" och välja medlemstypen "Familjemedlem".

| SKAPA KONTO                                                                                                    |                                                   |  |
|----------------------------------------------------------------------------------------------------|---------------------------------------------------|--|
| Deltagare/Medlem Personnummer *  19790516  Peltagarens personnummer (ÅÅÅÅMMDD) samt de 4 sista sifforna (NNN).                                                                                                    | Kön*<br>Man () Kvinna                             |  |
| Förnamn *                                                                                                    | Efternamn *                                       |  |
| Anders                                                                                                    | Andersson                                         |  |
| Direktmedlemskap<br>Medlemstyp/avgift *                                                                                                    |                                                   |  |
| <ul> <li>Ingen medlemsavgift, endast aktivitetsbo</li> <li>Familjemedlem, 700,00 kr<br/>1 jan - 31 dec 2020</li> <li>Stödmedlem, 100,00 kr<br/>1 jan - 31 dec 2020</li> <li>Vuxen, 350,00 kr</li> <li>1 dec 2020</li> </ul> | kning                                             |  |
| 1 jan - 31 dec 2020<br>Om du väljer att bli medlem kommer en faktura att f                                                                                                    | ïnnas tillgänglig på ditt konto när du loggar in. |  |
|                                                                                                    |                                                   |  |

- 2. När alla obligatoriska fält är ifyllda, tryck på knappen "Skapa konto".
- 3. Godkänn medlems- och användarvillkoren. Ange sedan ett lösenord för kontot.
- 4. Observera att kontot i detta läge ej är aktiverat. Ett mail har skickats till den mailadress som angavs vid registrering. För att aktivera kontot, klicka på länken i aktiveringsmailet.

Ni är nu redo att lägga till fler familjemedlemmar till kontot:

5. Se till att vara inloggad på familjemedlem nummer 1's konto. På startsidan i inloggat läge, klicka på länken "Hantera familjekontot".

| är kan du granska dine                   | a bokningar och fakturor.   |                        |                                                                                                    |
|------------------------------------------|-----------------------------|------------------------|----------------------------------------------------------------------------------------------------|
| Start Aktiviteter                        | Utmärkelser Ordrar          | Fakturor Transaktioner | Kallelser                                                                                                    |
|                                          | Anders And                  | ersson                 | Genvägar                                                                                                    |
|                                          | N                           | 00040//7               |                                                                                                    |
|                                          | Medlemsnummer               | 22012665               | Hantera familjekontot                                                                                              |
|                                          | Medlemstyp                  | Familjemedlem          | <ul> <li>Hantera familjekontot</li> <li>Visa medlemskort</li> </ul>                                                |
| ontobalans                               | Medlemsnummer<br>Medlemstyp | Familjemedlem          | <ul> <li>Hantera familjekontot</li> <li>Visa medlemskort</li> <li>Boka aktivitet</li> </ul>                        |
| ontobalans<br>illgodo (+)                | Medlemstyp                  | Familjemedlem          | <ul> <li>Visa medlemskort</li> <li>Visa aktivitet</li> <li>Boka aktivitet</li> <li>Inställningar</li> </ul>        |
| Contobalans<br>Tillgodo (+)<br>ikuld (-) | Medlemstyp                  | 0,00 kr<br>1 000,00 kr | <ul> <li>Hantera familjekontot</li> <li>Visa medlemskort</li> <li>Boka aktivitet</li> <li>Inställningar</li> </ul> |

6. På fliken "Familjekonto", använd undermenyn "Lägg till ny(a) medlem(mar)" för att lägga till övriga familjemedlemmar till kontot.

| Status |
|--------|
|        |
|        |
|        |
|        |
|        |
|        |
|        |
|        |
|        |
| ~      |
| ~      |
|        |
|        |

7. När man trycker på knappen "Lägg till konton", skapas de nya kontona. Ett antal aktiveringsmail (ett per tillagd familjemedlem) kommer att skickas till den mailadress som angavs vid registrering av det första konto. Använd länkarna i mailen för att aktivera övriga familjemedlemmars konton. <u>OBS! Glöm ej att logga av mellan varje aktivering</u>. Befinner man sig i inloggat läge (på en annan familjemedlem) fungerar inte aktiveringslänken.

Vid aktivering av de tillagda familjemedlemmarna, passa på att se över kontaktuppgifter till personen i fråga så att dessa stämmer.

- 8. Klart!
- 9. Observera att du efter skapandet av en "familj" fortfarande behöver logga in på den enskilda medlemmens konto för att göra aktivitetsbokningar eller se fakturor.